## **COMO CRIAR A SUA CONTA** MINHA CONTA **EM 4 ETAPAS?** MEU FINANCIAMENTO **MEU CONSÓRCIO** •\_+^ PASSO UM Visite a CHEVROLET SERVIÇOS FINANCEIROS e clique no botão "Meu Financiamento" que aparece 0 em "Minha Conta". SERVIÇOS Selecione: "Cadastre-se clicando aqui". SERVIÇOS FINANCEIROS PASSO DOIS Informe seu CPF, data de nascimento e clique em "CONFIRMAR". Digite o número do seu celular e do seu e-mail, confirme os dois dados e pressione "CONFIRMAR". ×O PASSO TRÊS SERVIÇOS

Enviaremos para você um e-mail de boas-vindas\*, abra e clique no link para criar sua senha na página de ativação.

Q

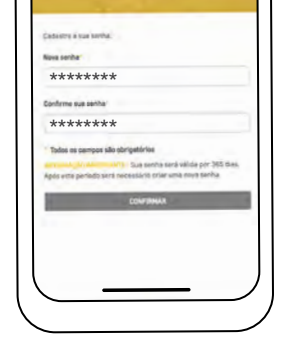

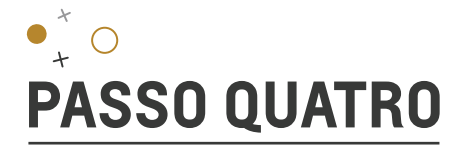

## Sua senha deve conter:

8 caracteres no mínimo

Pelo menos uma letra maiúscula e minúscula

Mínimo um número

Se sua senha atender aos requisitos, ela aparecerá em verde, caso contrário, aparecerá em vermelho.

Por fim, digite a senha novamente e pressione **"Enviar"**.

Você receberá um e-mail final informando que o cadastro foi concluído com sucesso.

Agora é só você acessar a tela inicial, digitar o seu CPF e sua nova senha e terá acesso a sua conta.

## × Ó × É MUITO FÁCIL SE INSCREVER EM MINHA CONTA!

Descubra tudo o que você pode fazer na Minha Conta neste vídeo.

Ver vídeo

\*O link deste email só será válido por 72 horas.

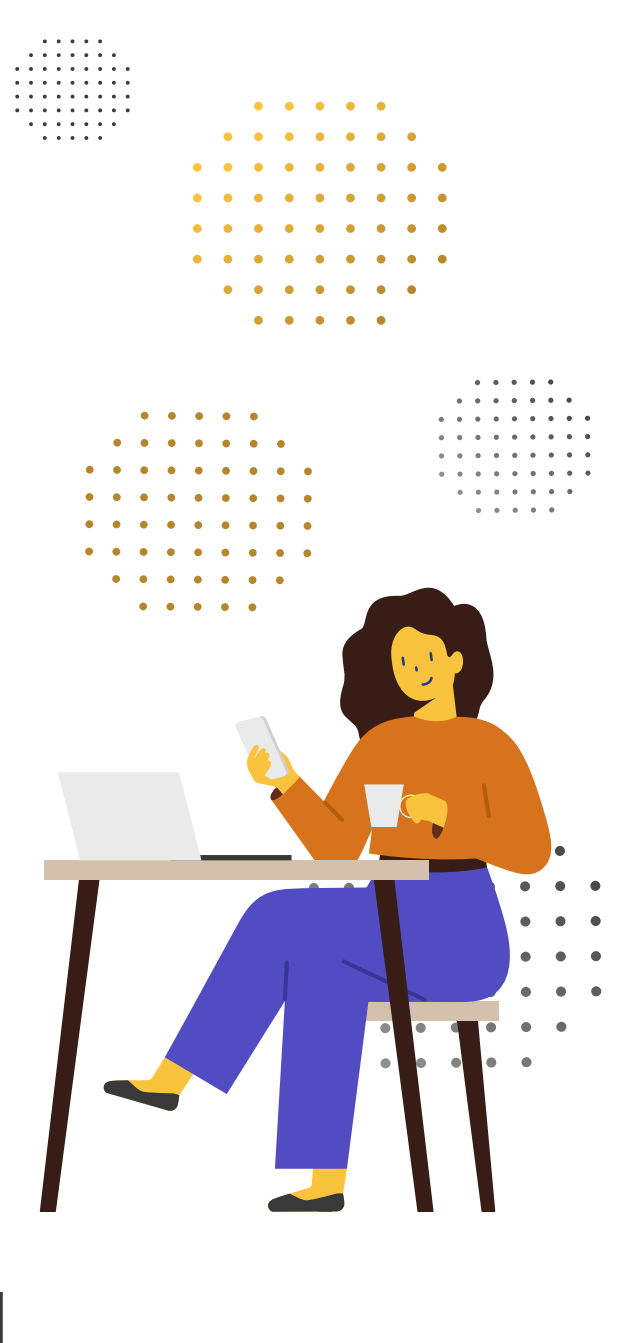

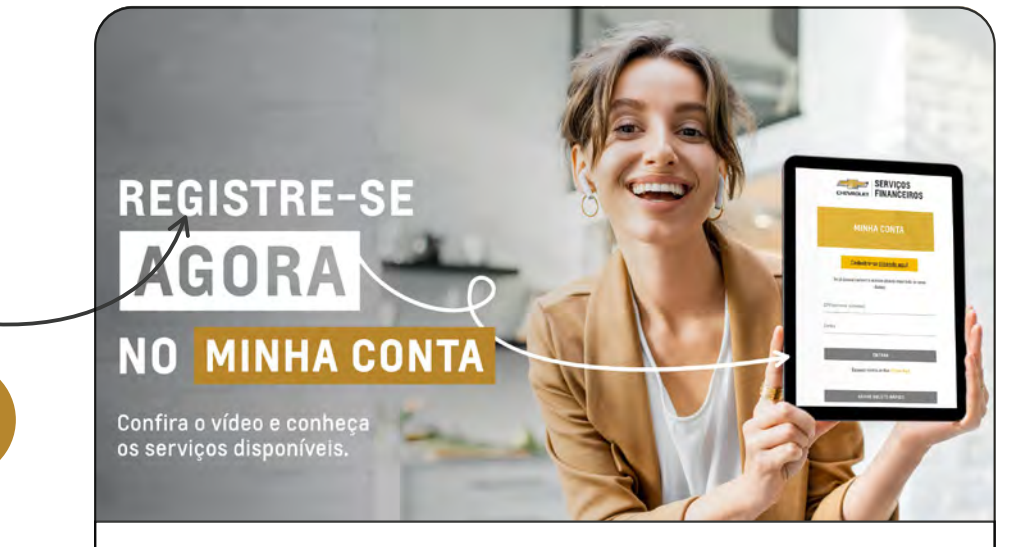

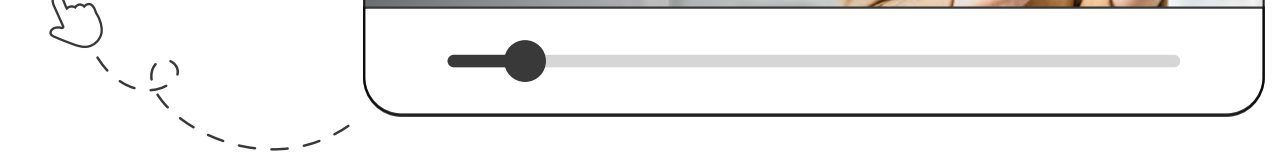

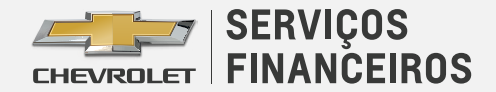